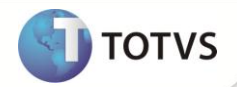

# Depreciação por Curva de Demanda

| Produto   | : | Microsiga Protheus® Ativo Fixo versão 11 |                    |   |                 |
|-----------|---|------------------------------------------|--------------------|---|-----------------|
| Requisito | : | 1407.4                                   | Data da publicação | : | 12/12/12        |
| País(es)  | : | Brasil                                   | Banco(s) de Dados  | : | Totvs DbAccess® |

## Importante

Esta melhoria depende de execução do compatibilizador de base **UPDATF01**, conforme **Procedimentos para Implementação**.

Segundo a orientação OCPC 05 – Contratos de Concessão (http://www.cpc.org.br/mostraOrientacao.php?id=82)no parágrafo 42:

O ativo intangível deve ser amortizado dentro do prazo da concessão. O cálculo deve ser efetuado de acordo com o padrão de consumo do benefício econômico por ele gerado, que normalmente se dá em função da curva de demanda. A estimativa da curva de amortização deve oferecer razoável confiabilidade, caso contrário, o método de linha reta (amortização linear) passa a ser o mais recomendado.

Para atender a necessidade criou-se o método de depreciação **A-Índice de depreciação** na rotina **Cadastros de Índice de Depreciação** (ATFA005), que registra o valor de amortização seguindo a variação de um índice cadastrado pelo usuário.

Essa curva de demanda normalmente é fixa para um conjunto de ativos relacionados a uma concessão variando neles o início de depreciação.

Apesar do cadastro de índice ser flexível, caso a empresa tenha a concessão prorrogada, é necessário calcular novamente os índices e importar no sistema, considerando a prorrogação no cálculo.

Com esse cenário, foram feitas as seguintes melhorias no módulo **Ativo Fixo (SIGAATF)** para que seja possível trabalhar com a curva de demanda e o sistema realizar o cálculo dos índices de depreciação:

### Cadastro de índices de depreciação e amortização

Adequação do Cadastro de Índice de Depreciação (ATFA005):

• Criado o campo Tipo (FNI\_TIPO) que pode ser preenchido com as seguintes opções:

 1 – Informado: indica que a taxa do índice é informada pelo usuário na rotina de Atualização de Índices. Sendo permitido informar o período como: diário, mensal, trimenstral, semestral e anual.

TOTVS

 2 – Calculado: indica que a taxa do índice é calculada a partir das curvas de demandas cadastradas na rotina de Atualização de Índices, sendo permitido apenas informar o período mensal.

### Adequação do Cadastro de Taxas de Índices de Depreciação e Amortização (ATFA006):

Melhoria no método de depreciação A- Índice de Depreciação.

## Importante

O tipo de índice não pode ser alterado posteriormente.

Em Atualização de Índices (ATFA006) foi criado o campo Curva (FNT\_CURVA) que informa a curva caso o índice de depreciação seja do Tipo=2-Calculado.

Não é permitido cadastrar uma taxa para um índice de **Tipo=2-Calculado**, o campo fica bloqueado para edição, pois o sistema irá calculá-lo. Também não é permitido cadastrar uma Curva para um Índice de **Tipo=1-Informado**.

### PROCEDIMENTOS PARA IMPLEMENTAÇÃO

Para viabilizar essa melhoria, é necessário aplicar o pacote de atualizações (Patch) deste chamado.

## Importante

Antes de executar o compatibilizador UPDATF01 é imprescindível:

- a) Realizar o *backup* da base de dados do produto que será executado o compatibilizador (diretório **\PROTHEUS11\_DATA\DATA**) e dos dicionários de dados SXs (diretório **\PROTHEUS11\_DATA\SYSTEM**).
- b) Os diretórios acima mencionados correspondem à instalação padrão do Protheus, portanto, devem ser alterados conforme o produto instalado na empresa.
- c) Essa rotina deve ser executada em modo exclusivo, ou seja, nenhum usuário deve estar utilizando o sistema.
- d) Se os dicionários de dados possuírem índices personalizados (criados pelo usuário), antes de executar o compatibilizador, certifique-se de que estão identificados pelo *nickname*. Caso o compatibilizador necessite criar índices, irá adicioná-los a partir da ordem original instalada pelo Protheus, o que poderá sobrescrever índices personalizados, caso não estejam identificados pelo *nickname*.
- e) O compatibilizador deve ser executado com a Integridade Referencial desativada\*.

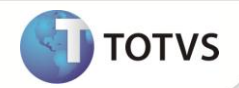

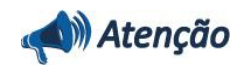

O procedimento a seguir deve ser realizado por um profissional qualificado como Administrador de Banco de Dados (DBA) ou equivalente!

<u>A ativação indevida da Integridade Referencial pode alterar drasticamente o relacionamento entre tabelas no</u> <u>banco de dados. Portanto, antes de utilizá-la, observe atentamente os procedimentos a seguir:</u>

- i. No Configurador (SIGACFG), veja se a empresa utiliza Integridade Referencial, selecionando a opção Integridade/Verificação (APCFG60A).
- ii. Se não há Integridade Referencial ativa, são relacionadas em uma nova janela todas as empresas e filiais cadastradas para o sistema e nenhuma delas estará selecionada. Neste caso, E SOMENTE NESTE, não é necessário qualquer outro procedimento de ativação ou desativação de integridade, basta finalizar a verificação e aplicar normalmente o compatibilizador, conforme instruções.
- iii. Se há Integridade Referencial ativa em todas as empresas e filiais, é exibida uma mensagem na janela Verificação de relacionamento entre tabelas. Confirme a mensagem para que a verificação seja concluída, ou;
- iv. Se há Integridade Referencial ativa em uma ou mais empresas, que não na sua totalidade, são relacionadas em uma nova janela todas as empresas e filiais cadastradas para o sistema e, somente, a(s) que possui(em) integridade estará(rão) selecionada(s). Anote qual(is) empresa(s) e/ou filial(is) possui(em) a integridade ativada e reserve esta anotação para posterior consulta na reativação (ou ainda, contate nosso Help Desk Framework para informações quanto a um arquivo que contém essa informação).
- v. Nestes casos descritos nos itens iii ou iv, E SOMENTE NESTES CASOS, é necessário desativar tal integridade, selecionando a opção Integridade/Desativar (APCFG60D).
- vi. Quando desativada a Integridade Referencial, execute o compatibilizador, conforme instruções.
- vii. Aplicado o compatibilizador, a Integridade Referencial deve ser reativada, SE E SOMENTE SE tiver sido desativada, através da opção Integridade/Ativar (APCFG60). Para isso, tenha em mãos as informações da(s) empresa(s) e/ou filial(is) que possuía(m) ativação da integridade, selecione-a(s) novamente e confirme a ativação.

### Contate o Help Desk Framework EM CASO DE DÚVIDAS!

1. Em Microsiga Protheus<sup>®</sup> Smart Client, digite U\_UPDATF01 no campo Programa Inicial.

### Importante

Para a correta atualização do dicionário de dados, certifique-se que a data do compatibilizador seja igual ou superior a **10/12/12**.

- 2. Clique em **Ok** para continuar.
- 3. Ao confirmar é exibida uma mensagem de advertência sobre o *backup* e a necessidade de sua execução em **modo** exclusivo.
- 4. Clique em **Processar** para iniciar o processamento. O primeiro passo da execução é a preparação dos arquivos, conforme mensagem explicativa apresentada na tela.

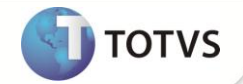

- Em seguida, é exibida a janela Atualização concluída com o histórico (*log*) de todas as atualizações processadas. Nesse *log* de atualização são apresentados somente os campos atualizados pelo programa. O compatibilizador cria os campos que ainda não existem no dicionário de dados.
- 6. Clique em Gravar para salvar o histórico (*log*) apresentado.
- 7. Clique em **Ok** para encerrar o processamento.

### ATUALIZAÇÕES DO COMPATIBILIZADOR

1. Criação ou Alteração de Campos no arquivo SX3 – Campos:

#### • Tabela FNI – Índice de Cálculo de Depreciação:

| Campo                | FNI_TIPO                                                                                                    |
|----------------------|----------------------------------------------------------------------------------------------------|
| Тіро                 | Caracter                                                                                                    |
| Tamanho              | 1                                                                                                    |
| Descrição            | Tipo do Índice                                                                                                    |
| Título               | Тіро                                                                                                    |
| Help de Campo        | Tipo do Índice para o Calculo da Depreciação<br>1 – Informado: O usuário irá informar manualmente o índice de<br>depreciação<br>2 - Calculado: O sistema irá calcular o índice a partir das curvas de<br>demandas cadastradas pelo usuário |
| Uso                  | Usado                                                                                                    |
| Obrigatório          | Não                                                                                                    |
| Browse               | Sim                                                                                                    |
| Contexto             | Real                                                                                                    |
| Propriedade          | Alterar                                                                                                    |
| Inicializador Padrão | "1"                                                                                                    |
| Opções               | 1=Informado;2=Calculado                                                                                                    |

| Campo   | FNI_REVIS |
|---------|-----------|
| Тіро    | Caracter  |
| Tamanho | 4         |
| Decimal | 0         |
| Formato | @!        |
| Título  | Revisao   |

| 9 | τοτνς |
|---|-------|
|   |       |

| Descrição     | Revisao do Indice                                                                                             |
|---------------|----------------------------------------------------------------------------------------------------|
| Usado         | Sim                                                                                                    |
| Obrigatório   | Sim                                                                                                    |
| Browse        | Sim                                                                                                    |
| Inic. Padrão  | '0001'                                                                                                    |
| Contexto      | Real                                                                                                    |
| Propriedade   | Visualizar                                                                                                    |
| Help de Campo | Revisão do Índice de Depreciação. Utilizado para identificar alterações do cadastro de índice de depreciação. |

| Campo         | FNI_CURVIN                                                 |
|---------------|------------------------------------------------------------|
| Тіро          | Data                                                       |
| Tamanho       | 8                                                          |
| Decimal       | 0                                                          |
| Título        | Ini Curva                                                  |
| Descrição     | Inicio Curva Demanda                                       |
| Usado         | Sim                                                        |
| Obrigatório   | Não                                                        |
| Browse        | Não                                                        |
| Contexto      | Real                                                       |
| Propriedade   | Alterar                                                    |
| Help de Campo | Início da Curva de Demanda para índices do tipo Calculado. |

| Campo         | FNI_CURVFI                                                |
|---------------|-----------------------------------------------------------|
| Тіро          | Data                                                      |
| Tamanho       | 8                                                         |
| Decimal       | 0                                                         |
| Título        | Fim Curva                                                 |
| Descrição     | Fim Curva Demanda                                         |
| Usado         | Sim                                                       |
| Obrigatório   | Não                                                       |
| Browse        | Não                                                       |
| Contexto      | Real                                                      |
| Propriedade   | Alterar                                                   |
| Help de Campo | Final da Curva de Demanda para índices do tipo Calculado. |

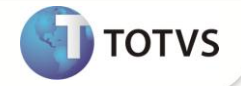

| Campo         | FNI_DTREV                            |
|---------------|--------------------------------------|
| Тіро          | Data                                 |
| Tamanho       | 8                                    |
| Decimal       | 0                                    |
| Título        | Dt Revis                             |
| Descrição     | Data Revis Curva Demanda             |
| Usado         | Sim                                  |
| Obrigatório   | Não                                  |
| Browse        | Não                                  |
| Contexto      | Real                                 |
| Propriedade   | Alterar                              |
| Help de Campo | Data de revisão da curva de demanda. |

| Campo         | FNI_STATUS                       |
|---------------|----------------------------------|
| Тіро          | Caracter                         |
| Tamanho       | 1                                |
| Decimal       | 0                                |
| Título        | Status                           |
| Descrição     | Status do Indice Deprec          |
| Nível         | 1                                |
| Usado         | Sim                              |
| Obrigatório   | Não                              |
| Browse        | Não                              |
| Opções        | 1=Ativo; 2=Bloq Revisao          |
| Inic. Padrão  | '1'                              |
| Contexto      | Real                             |
| Propriedade   | Visualizar                       |
| Help de Campo | Status do Índice de Depreciação. |

### • Tabela FNT - Taxas de índices de depreciação

| Campo     | FNT_CURVA        |
|-----------|------------------|
| Тіро      | Numérico         |
| Tamanho   | 16               |
| Decimal   | 2                |
| Descrição | Curva de Demanda |
| Título    | Curva            |

| 9 | TOTVS |
|---|-------|
|   |       |

| Picture       | @E 9,999,999,999,999.99                                |
|---------------|--------------------------------------------------------|
| Help de Campo | Curva de demanda para calculo do índice de depreciação |
| Uso           | Usado                                                  |
| Obrigatório   | Não                                                    |
| Browse        | Sim                                                    |
| Contexto      | Real                                                   |
| Propriedade   | Alterar                                                |
| Validação     | Positivo()                                             |

### • Tabela FNT - Taxas de índices de depreciação

| Campo       | FNT_TAXA |
|-------------|----------|
| Obrigatório | Não      |

## Importante

O tamanho dos campos que possuem grupo pode variar conforme ambiente em uso.

### 2. Alteração de Índices no arquivo SIX – Índices:

| Índice       | FNI                                 |
|--------------|-------------------------------------|
| Ordem        | 1                                   |
| Chave        | FNI_FILIAL + FNI_CODIND + FNI_REVIS |
| Descrição    | Cod Indice + Revisao                |
| Mostra Pesq. | Sim                                 |

### PROCEDIMENTOS PARA UTILIZAÇÃO

- 1. No Ativo Fixo (SIGAATF) acesse Atualizações/Cadastros/Indices (ATFA005).
- 2. Clique em Incluir.
- 3. Inclua as informações conforme *help* de campo.
- 4. No campo **Tipo** (FNI\_TIPO), selecione a opção **2 Calculado**.
- 5. Nos campos Ini Curva (FNI\_CURVIN) e Fim Curva (FNI\_CURVFI), informe a data inicial e final da curva de demanda.
- 6. Confirme a operação de inclusão.

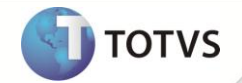

Caso o período da curva de demanda seja prorrogado, é possível realizar esse processo pela opção Revisão da rotina.

## Importante

O compatibilizador **U\_UPDATF01** realiza a atualização dos índices já cadastrados, adequando os índices cadastrados antes da execução do compatibilizador com as seguintes informações:

- Revisão (FNI\_REVIS) é preenchido com o conteúdo: 0001.
- Status (FNI\_STATUS) é preenchido como Ativo.

Caso existam índices do tipo (FNI\_TIPO) **2-Calculado**, com os campos de **Ini Curva** (FNI\_CURVIN) e **Fim Curva** (FNI\_CURVFI) não preenchidos, será permitido a edição deles na operação de **Alterar**.

- 7. No Ativo Fixo (SIGAATF) acesse Atualizações/Cadastros/Atualização Índice (ATFA006).
- 8. Clique em Incluir.
- 9. Informe o índice cadastrado anteriormente (FNT\_CODIND), informe a data do índice (FNT\_DATA) e a curva de demanda (FNT\_CURVA) para o período.
- 10. Após a inclusão da curva de demanda é calculado pelo sistema a taxa do índice de depreciação da curva de demanda informada.

Esse calculo é feito com os seguintes passos:

- 1. A função realiza uma seleção com todas as curvas de depreciação ativas do índice (campo FNT\_STATUS).
- 2. Para cada curva de depreciação a rotina busca a revisão do índice válida para o período da curva (FNT\_DATA).
- 3. Se a revisão válida para a data for a primeira(revisão 0001), o índice de depreciação (FNT\_TAXA) deverá ser calculado pela seguinte fórmula:
  - Taxa = a / b onde:
  - a = Curva de demanda do período (FNT\_CURVA).
  - b = Soma das curvas do intervalo entre a data inicial (FNI\_CURVIN) e final da curva (FNI\_CURVFI).
- 4. Caso a revisão válida não for a primeira (0002 ou superior) o índice de depreciação (FNT\_TAXA) deverá ser calculado pela fórmula:
  - Taxa = ( a \* c ) / d onde:
  - a = Curva de demanda do período (FNT\_CURVA).
  - c = 1 (soma das taxas dos índices anteriores).
  - d = Soma das curvas de demanda do período atual até o final da curva de demanda (FNI\_CURVFI).
- 11. No Ativo Fixo (SIGAATF) acesse Atualizações/Cadastros/Ativos (ATFA010).
- 12. Selecione a opção Incluir.

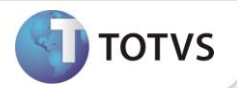

- 13. Inclua uma ficha de ativo e para o tipo de depreciação **10 Depreciação Gerencial/Contabil**, informe como método de depreciação A Indice de Depreciação.
- 14. Informe no campo Índ. Cálculo (N3\_CODIND ) o índice de depreciação cadastrado anteriormente.
- 15. No final do mês no ambiente Ativo Fixo (SIGAATF) acesse Miscelanea/Processamentos/Calculo Mensal (ATFA050).
- 16. Execute a rotina e o sistema irá realizar o cálculo de depreciação por curva de demanda.
- 17. O cálculo de depreciação irá realizar o seguinte procedimento:
  - Após selecionar o ativo e identificar que o método de depreciação é A- Índice de Depreciação (N3\_TPDEPR = "A") a
    rotina irá calcular a taxa de depreciação do período.
  - A taxa de depreciação do período será calculada pela seguinte fórmula:
    - T = a / b, onde:
    - a = Taxa do índice de depreciação (FNT\_TAXA).
    - b= Soma das taxas dos índices de depreciação do período atual (database) até o final da curva de depreciação (FNI\_CURVFI).
  - Após o cálculo da taxa, ela será aplicada ao valor contábil do ativo imobilizado que é dado pela fórmula:
    - Valor Contábil = Valor de Aquisição (N3\_VORIG) Depreciação Acumulada (N3\_VRDACM).
  - O valor da despesa de depreciação do período será :
    - Despesa de depreciação = Valor Contábil \* Taxa de Depreciação.

### **INFORMAÇÕES TÉCNICAS**

| Tabelas Utilizadas    | FNI – Índice de Cálculo de Depreciação<br>FNT - Taxas de Índices Depreciação                                                                     |
|-----------------------|----------------------------------------------------------------------------------------------------|
| Funções Envolvidas    | ATFA005 – Índices<br>ATFA006 – Atualização Índice<br>ATFA030 – Baixas<br>ATFA050 - Cálculo Mensal<br>ATFA060 – Transferência<br>ATFA010 - Ativos |
| Sistemas Operacionais | Windows <sup>®</sup> /Linux <sup>®</sup>                                                                                                    |